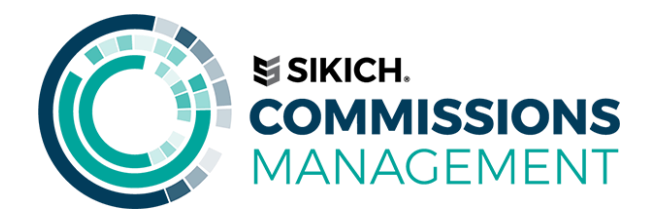

# **User Guide**

| USER GUIDE                             | 1  |
|----------------------------------------|----|
| Overview                               | 2  |
| Commission Setup                       | 3  |
| Commission Levels                      | 5  |
| Level I – Specific                     | 5  |
| Level II – Entity                      | 7  |
| Level (III) – GROUP                    | 8  |
| Level (IV) – Margin                    | 9  |
| Level (V) – Salesperson                | 10 |
| Use Case Sample: Sales Order           | 12 |
| Setup Item Commissions                 | 12 |
| Setup Multiple Salespeople on customer | 14 |
| Create Sales Order                     | 15 |
| Document commissions                   | 15 |
| Report – commissions Due Detail        | 18 |
| Use Case Sample: Group Commission      | 19 |
| Setup Data                             | 19 |
| Create Order                           | 20 |
| Process Payable Commissions            | 22 |
| Process Payable Commission Detail      | 22 |
| Process Payable Commission Summary     | 23 |
| Payables Interface                     | 25 |

#### **OVERVIEW**

The Commissions Management System (CMS) for Microsoft Dynamics 365 Business Central provides calculation, tracking, and reporting of line-level commissions. It provides several benefits to the user including multiple methods of defining commission rates (including margin), the ability to pay commissions upon partial or full receipt of payment from customers, batch reprinting of paid commissions, and automatic commission adjustment when item costs are adjusted. Salespeople can view the status of their commissions down to the document line level at any time from drillable flow fields on the Salesperson Commission Card or standard Navigate functionality. The benefits you may realize from the proper implementation of CMS are:

- Line Level Commissions: Commissions are calculated and stored per line of each Sales document in the Commission Ledger. This allows line-level accurate results of margin calculations and commissions.
- **Document Level Summary Records:** Commissions are also viewable at a summarized, per-document level for each Salesperson. Drilldowns are provided to view detail information in the Commission Ledger.
- **Multiple Commission Levels:** These provide flexible and varied methods of specifying commission rates. The levels are:
  - Specific Rate defined for a specific combination of Salesperson & Entity.
  - Entity Rate defined for a specific Entity (Items)
  - Group Rate defined for a combination of Customer Discount Group and Item Category Code.
  - Margin Tiered levels of rates defined based on Margin %.
  - Salesperson Percentage defined by Salesperson.
- Multiple Salespeople: Commissions can be split among multiple salespeople. These Salespeople can be defined on the Customer card or Ship-to Address. Salespeople can be changed at the document level as well.

**Commissions Paid Upon Receipt of Payments:** Commissions are accrued at time of sale, and paid as payments are applied. Partial applications will create partial commission payments.

- Salesperson Commissions Form: This form displays current commission information in drillable fields. In addition, separate tabs are provided for defining Specific Level commissions for this Salesperson by Item, Resource, G/L Account, or Fixed Asset.
- Salesperson Commissions Statistics Form: A quick summary screen displaying commission information for the current month, current year, last year, and to date.
- **Batch Commission Reporting:** Commissions are paid by running a "Process Payable Commissions" report. This report marks each payable commission with a batch number, allowing the report to be reprinted at any time.
- **Commissions Due Summary Report:** A report that shows the commissions each Salesperson has accrued at a document level, breaking down total commissions, commissions awaiting Customer payment, and commissions currently payable.
- **Manual Override:** A full interface is provided for specifying commissions manually by document line. This allows temporary overrides of calculated rates.
- Item Cost Commission Adjustments: Commissions are revised as item costs are adjusted. This allows commissions based on true cost, rather than the best cost known at time of sale.
- **User-level Security:** Allows user-specific security at the record level. Salespeople can only see their own commission records and rates. Only Commissions Supervisors can edit commissions.
- Commission Journal: This Journal allows manual entry and posting of commission adjustments.

Flexible Setup Options: Allows tuning the CMS to the needs of each business. Setup options include:
Enable or disable individual Commission Levels
Base commissions on total sales or total profits
Two different methods of calculating margin %
Enable or disable Item Cost Commission Adjustments
Enable or disable partial commission payments

# **COMMISSION SETUP**

The Commissions Setup is accessed by searching for Commissions Setup.

|    | Business Central            |                |   |   |
|----|-----------------------------|----------------|---|---|
| No | TELL ME WHAT YOU WANT TO DO |                | 2 | × |
|    | commission setup            |                |   | × |
|    | Go to Pages and Tasks       |                |   |   |
|    | > Commissions Setup         | Administration |   |   |

| Dyn | amics 365 🗸          | Business Centr    | al Commissions Setup | Environment<br>Sandbox     | ~   | Ŷ | ٢ | Ê | ٢              |  |
|-----|----------------------|-------------------|----------------------|----------------------------|-----|---|---|---|----------------|--|
|     |                      |                   |                      | + 🗊                        |     |   |   |   |                |  |
|     | Commi                | ssions Se         | etup                 |                            |     |   |   |   |                |  |
|     | Actions              |                   |                      |                            |     |   |   |   | , <sup>4</sup> |  |
|     | General              |                   |                      |                            |     |   |   |   | ^              |  |
|     | Enable CMS           | • • • • • • • •   |                      | ACTIVE COMMISSION TYPES    | 5   |   |   |   |                |  |
|     | Commission Base T    | ype Sales         | $\checkmark$         | Specific Commissions       | . 🛑 |   |   |   |                |  |
|     | Margin Percentage    | Type · · · Margin | V                    | Entity Commissions         | . 🛑 |   |   |   |                |  |
|     | Commission Round     | ing P             | 0.01                 | Group Commissions          |     |   |   |   |                |  |
|     | System GUID          | (3e79322d-9       | c23-4511-b778-c55611 | Margin Commissions         |     |   |   |   |                |  |
|     | Trial Active Through | 11/28/2018        |                      | Salesperson Commissions    | . 💽 |   |   |   |                |  |
|     | Live Active Through  |                   |                      | Enforce Base Total of 100% |     |   |   |   |                |  |
|     | License Key          |                   |                      | Commissions Payable U      |     |   |   |   |                |  |
|     |                      |                   |                      | Pay Partial Commissions    |     |   |   |   |                |  |
|     |                      |                   |                      | Suppress Zero Payment      |     |   |   |   |                |  |
|     |                      |                   |                      | Commission Item Cost Adj.  |     |   |   |   |                |  |
|     |                      |                   |                      |                            |     |   |   |   |                |  |
|     | Defaults             |                   |                      |                            |     |   |   |   |                |  |
|     | NEW ENTITY DEFAI     | JI TS             |                      | PAYABLES                   |     |   |   |   | ~              |  |

This will bring up the Commissions Setup window. Notice there are three Fast tabs, General, Defaults and Margin Levels. Detailed explanations of the setup options for Enable CMS, commission Base Type, Margin % Type, commission Rounding Precision, Enforce Base total of 100%, etc. These setups are all covered in the CMS user setup manual. Please refer to the setup manual for questions or concerns.

User Note: A detailed explanation of setup options and instruction occurs in the Setup Manual and won't be addressed in this manual.

#### **COMMISSION LEVELS**

CMS is designed to handle a multitude of ways to calculate salesperson commissions to provide you with the maximum amount of flexibility in determining your commission pay plans. Commissions are generated from each line on a sales document (Quote, Order, Invoice or Credit Memo), which allows multiple commission calculations per document.

CMS is designed to check five levels of commission specifications to determine the correct commission calculation. Once CMS finds a match between the sales line item and the commission criteria, it will calculate the appropriate commission and create a Commission Ledger Entry. This entry can be viewed from the sales document before it is posted.

Upon posting of the document, the Commission Ledger Entry which will be used to calculate, among other things, total commissions available, commissions currently payable to the salesperson and commissions already paid. We will discuss Commission Ledger Entries in detail as we move through this document, but for now let's review the five commission levels and how CMS calculates commissions.

#### LEVEL I - SPECIFIC

This level is used for assigning commission percentages for specific combinations of Salesperson & Item. You can set up an unlimited number of combinations per salesperson. In addition, Level I – Specific takes precedence over all other commission levels in CMS.

To bring up the Salesperson Commission Card you must first click the Salespeople/Purchasers link on the Commissions page. This will bring up the Salesperson/Purchaser Card. In the Process Actions Group on the Action Pane choose the commission's button.

There are three Fast Tabs on the Salesperson Commissions card labeled General, Commissions Due, and Item. These tabs are where setup for Level I – Specification is done.

| SALESPERSON COMMISSIONS   |              |              |             | 🧭 + 🗈                 |        |                          |                                    |      |
|---------------------------|--------------|--------------|-------------|-----------------------|--------|--------------------------|------------------------------------|------|
| AH Annette I              | Hill         |              |             |                       |        |                          |                                    |      |
| Process Navigate          | Less options |              |             |                       |        |                          |                                    | ,    |
| General                   |              |              |             |                       |        |                          |                                    |      |
| Code                      |              |              | AH          |                       |        |                          |                                    |      |
| Name                      |              |              | Ann         | ette Hill             |        |                          |                                    |      |
| Commissionable            |              |              | 🖛           | C                     |        |                          |                                    |      |
| Commission %              |              |              |             |                       |        |                          |                                    | 0.00 |
| Annual Rate               |              |              |             |                       |        |                          |                                    | 0.00 |
| Period Rate               |              |              |             |                       |        |                          |                                    | 0.00 |
| Period Frequency          |              |              | Anni        | Jally                 |        |                          |                                    |      |
| Earned                    |              |              | COMMISSIONS |                       | 0.00   | BASE                     |                                    | 0.00 |
| Paid                      |              |              |             |                       | 0.00   |                          |                                    | 0.00 |
| Outstanding               |              |              | COMMISSIONS |                       | 0.00   | BASE                     |                                    | 0.00 |
| Due                       |              |              |             |                       | 0.00   |                          |                                    | 0.00 |
| Possible                  |              |              |             |                       | 0.00   |                          |                                    | 0.00 |
|                           |              |              |             |                       |        |                          |                                    |      |
| Item Specific Commissions | Manage       |              |             |                       |        |                          |                                    |      |
| EFFECTIVE DATE            | ENDING DATE  | CUSTOMER NO. | JOB NO.     | ITEM CATEGORY<br>CODE | NO.    | COMMISSION<br>PERCENTAGE | ENTITY DESCRIPTION                 |      |
|                           |              |              |             | MISC                  |        | 2.30                     | Non Entity-Specific                |      |
|                           |              | 10000        |             |                       | 1896-S | 2.20                     | ATHENS Desk<br>Non Entity-Specific |      |
|                           |              |              |             |                       |        |                          | Their Energy-Specific              |      |
|                           |              |              |             |                       |        |                          |                                    |      |
|                           |              |              |             |                       |        |                          |                                    |      |
|                           |              |              |             |                       |        |                          |                                    |      |

| yna | amics 365 🗸                                            | Business Cen                | Itral Salespers           | ons > AH · Anne | tte Hill > AH Anne               | tte Hill Sandbox | (                                                | ~ & ©                                                                           | ¢ ( |
|-----|--------------------------------------------------------|-----------------------------|---------------------------|-----------------|----------------------------------|------------------|--------------------------------------------------|---------------------------------------------------------------------------------|-----|
|     | SALESPERSON CON                                        | MISSIONS                    |                           |                 | <ul> <li>+</li> </ul>            | Î.               |                                                  |                                                                                 |     |
|     | AH Ani                                                 | nette Hil                   |                           |                 |                                  |                  |                                                  |                                                                                 |     |
|     | Process                                                | Navigate Less               | options                   |                 |                                  |                  |                                                  |                                                                                 | 7   |
|     | General >                                              |                             |                           |                 |                                  |                  |                                                  |                                                                                 |     |
|     | Commissions                                            | Due>                        |                           |                 |                                  |                  |                                                  |                                                                                 |     |
|     | Commissions  <br>Item Specific Co                      | Due >                       | Manage                    |                 |                                  |                  |                                                  |                                                                                 |     |
|     | Commissions I<br>Item Specific Co<br>EFFECTIVE<br>DATE | Due > mmissions ENDING DATE | Manage<br>CUSTOMER<br>NO. | JOB NO.         | ITEM<br>CATEGORY<br>CODE         | NQ.              | COMMISSION                                       | ENTITY DESCRIPTION                                                              |     |
|     | Commissions I<br>Item Specific Co<br>EFFECTIVE<br>DATE | Due > mmissions ENDING DATE | Manage<br>CUSTOMER<br>NO. | JOB NO.         | ITEM<br>CATEGORY<br>CODE<br>MISC | NO.              | COMMISSION<br>PERCENTAGE<br>2.30                 | ENTITY DESCRIPTION<br>Non Entity-Specific                                       | N   |
|     | Commissions I<br>Item Specific Co<br>EFFECTIVE<br>DATE | Due > mmissions ENDING DATE | Manage<br>CUSTOMER<br>NO. | JOB NO.         | ITEM<br>CATEGORY<br>CODE<br>MISC | NO.<br>1896-S    | COMMISSION<br>PERCENTAGE<br>2.30<br>2.20         | ENTITY DESCRIPTION<br>Non Entity-Specific<br>ATHENS Desk                        | N   |
|     | Commissions I<br>Item Specific Co<br>EFFECTIVE<br>DATE | Due > mmissions ENDING DATE | Manage<br>CUSTOMER<br>NO. | JOB NO.         | ITEM<br>CATEGORY<br>CODE<br>MISC | NO.<br>1896-S    | COMMISSION<br>PERCENTAGE<br>2.30<br>2.20<br>3.20 | ENTITY DESCRIPTION<br>Non Entity-Specific<br>ATHENS Desk<br>Non Entity-Specific | N   |

Let's review how the Level I - Specific Criteria commission calculation works by looking at the Salesperson Commission card for Annette Hill. In this screen shot, the Item Specific Commissions Fast Tab of Annette Hill's Salesperson Commission Card is opened and has commission criteria established for Item 1896-S. First, if Annette sells Item 1896-S, CMS is going to use 2.20% to calculate her commissions. However, if she sells to Customer 10000 she will receive 3.20%. If the sale occurs from September 1<sup>st</sup> to December 31<sup>st</sup> 2017 she will earn 3.65%. Lastly, if she sells an item with an item category of MISC she will earn 2.30 %.

Level I – Specific commissions are to be used for special situations, exceptions to the overall commission calculation process pertaining to a specific salesperson. For example, a company normally uses tiered profit margins as the base for their commission payments. However, on occasion they work special deals with their salespeople where they pay them a flat commission for specific resources and items sold on a specific job. You would set each exception up on the Salesperson's Commission Card.

**Security Note**: If a user does not have the permission set SIKICH CMS ADMIN they will not be able to enter information on their own Item tab for specific criteria. They will, however, be able to view any specific criteria that have been set up for them.

#### LEVEL II - ENTITY

The Entity level commission is a global setting that can be used to calculate the commission for the Item. Setup of the Entity Level commission is done on the Commissions tab of the Item card. Entity commissions are accomplished by assigning a commission percentage for that entity, i.e. if you want to pay 3% commission for every widget you sell, you would set the commission percentage on the Widget Item card to 3%.

CMS first checks the Salesperson Commissions Card to see if there is a Level I – Specific commission combination that matches the information on the sales line. If no commission rate is found, the system will look for a Level II – Entity commission percentage to calculate commissions.

In the previous example for a Level I – Specific Commission, we outlined what happens when a Specific Commission is set up for the combination of an Item and a Salesperson. What happens when there is no such combination? The commission would calculate using the Level II – Entity commission recorded on the Item Card. Let's look at our Moscow Swivel Chair. Here we see that the Entity commission for Item No. 1980-S is 3%. If there is no Level I – Specific commission, the Salesperson will receive a 3% commission entry in the Commission Ledger.

#### **User Note:**

The Commissionable check box field on an entity card must be checked before any commissions will be calculated. Regardless of any commission percentages or commission levels established, if this check box is not marked, zero commissions will be calculated.

| Dynamics 3           | 65 ~ | Business Central | Items > 1980-S · MOSCOW Swivel Chair, | red                 |                |               | Environment<br>Sandbox   | ~ Q @           | ) 🗊 (            |
|----------------------|------|------------------|---------------------------------------|---------------------|----------------|---------------|--------------------------|-----------------|------------------|
| Notifications: 2     | ITEM | CARD             |                                       | Ø +                 | Û              |               |                          |                 |                  |
| Items: Al            | 19   | 80-S · MO        | SCOW Swivel Ch                        | nair, red           |                |               |                          |                 | -<br>X           |
| 1960-S               | Proc | ess Item History | Special Sales Pces & Discounts        | Request Approval    | Actions N      | Navigate Repo | ort Less options         | C               | ) <sub>א</sub> י |
| 192.80               | Iten | i>               |                                       |                     |                | PCS           |                          |                 |                  |
|                      | Inve | ntory >          |                                       |                     |                | 0             |                          |                 |                  |
|                      | Cos  | ts & Posting >   |                                       | 148.10 RE           | TAIL FURNITURE | RESALE        |                          |                 |                  |
|                      | Pric | es & Sales >     |                                       |                     |                | 190.10        | 2                        |                 |                  |
| 1969-W<br>Conference | Rep  | lenishment >     |                                       |                     |                | Purchase      |                          |                 |                  |
| 341.80               | Plan | ning >           |                                       |                     |                | None          | Attachments<br>Documents |                 | 0                |
| 4                    | Iten | n Tracking >     |                                       |                     |                |               | Item Attributes 🗸        |                 | _                |
|                      | War  | ehouse >         |                                       |                     |                |               | ATTRIBUTE                | VALUE           |                  |
|                      |      |                  |                                       |                     |                |               | Color                    | Red             |                  |
| 2ª                   | Con  | missions         |                                       |                     |                |               | Depth                    | 85 CM           |                  |
| 1996-S<br>ATLANTA W  | Com  | nissionable 🦳 🦳  | D Con                                 | nmission Percentage |                | 3.00          | Height                   | 90 CM<br>140 CM |                  |

#### LEVEL (III) - GROUP

This level calculates a commission based on the values in a combination of fields. To access group commissions, search for and click on the Commission Groups link. Commission Groups allow you to connect a commission to a specific combination of Customer Discount Group and Item Category Code. In the example shown below a commission of 30% is available to any commissionable sales person that sells a commissionable item with an Item Category Code value of FURNITURE to a Customer with a Customer Discount Group value of RETAIL. In the first commission group below a 20% commission is available for sales persons who sell the services to any Customer with a Customer Discount Group of Retail and Item Category of Misc. Item Category can be left blank if desired, this would then apply to all items.

|      | Dyna         | mics 365 v | Busines        | s Central   | s > Commissio | n Groups  | Environment<br>Sandbox | Q   | $\odot$ |          | \$               | ? | 8 |
|------|--------------|------------|----------------|-------------|---------------|-----------|------------------------|-----|---------|----------|------------------|---|---|
| Noti | $\leftarrow$ |            |                |             |               |           |                        |     |         |          |                  |   | ~ |
|      |              | Commi      | ission         | Grou        | ps            |           |                        |     |         |          |                  |   |   |
|      |              | ✓ Search   | + New          | 🐯 Edit List | 🗙 Delete      | 🚺 Op      | oen in Excel           |     |         | 1        | ≣ ≯ <sup>⊭</sup> |   |   |
|      |              | CUSTON     | /IER DISC. GRC | UP          | r             | TEM CATEG | ORY CODE               | СОМ | MISSIO  | N PERCEN | TAGE             |   |   |
|      |              | LARGE A    | .CC            |             | ÷F            | URNITURE  |                        |     |         |          | 25.00            |   |   |
|      |              | LARGE A    | .CC            |             | N             | IISC      |                        |     |         |          | 35.00            |   |   |
|      |              | RETAIL     |                |             | С             | HAIR      |                        |     |         |          | 30.00            |   |   |
|      |              | RETAIL     |                |             | FI            | URNITURE  |                        |     |         |          | 30.00            |   |   |
|      |              | RETAIL     |                |             | N             | lisc      |                        |     |         |          | 20.00            |   |   |
|      |              | SMALL A    | ICC            |             |               |           |                        |     |         |          | 15.00            |   |   |
|      |              |            |                |             |               |           |                        |     |         |          |                  |   |   |

## LEVEL (IV) - MARGIN

This level calculates commissions based upon the margin of the entity(s) sold. You have two options of margin calculations to choose from – Profit/Cost and Profit/Price. Both options are discussed in detail in the <u>Setup</u> <u>Manual</u>. In addition, CMS will allow you to create tiered levels of margin commission percentages. These margin percentages are global settings.

The system will first look for Level I – Specific criteria on the Salesperson Commission Card, if it finds nothing that matches the components on the sales line, it will look for Level II – Entity criteria, which is entered on the Item Card. If CMS finds no matches, it will then move to Level III – Groups. If CMS finds no matches for commission groups, it will move to Level IV – Margins. Margin Commission percentages are entered under the Commission Setup screen, within the Margin Levels Fast Tab.

In this next screen shot, we see a portion of the Margin Levels tab from the Commissions Setup Card. Sales Lines with a margin below 15% have zero commissions calculated. Sales Lines with margin percentages from 15% to 19.99% calculate commissions at 15%. And Sales Lines with margins 20% to 29.99% calculate a 20% commission. A sales line with margins of 30% to 34.99% calculates a 30% commission. In this example Commissions are configured up to 40%.

| III Dynamics 365 🗸 Business Centra | Commissions Setup         |     | Environment<br>Sandbox | ~ Q © E              | ₽ 0 ? 8 |
|------------------------------------|---------------------------|-----|------------------------|----------------------|---------|
| Notifications: 2                   | $\bigcirc$                | + 🛍 |                        |                      | × .     |
| Commissio                          | ns Setup                  |     |                        |                      |         |
| Actions                            |                           |     |                        | 2 <sup>4</sup>       |         |
| General>                           |                           |     |                        |                      |         |
| ; Defaults >                       |                           |     |                        |                      |         |
| Margin Levels Ma                   | nage                      |     |                        |                      |         |
|                                    | MINIMUM MARGIN PERCENTAGE |     | C                      | OMMISSION PERCENTAGE |         |
| -                                  | 15.00                     | ÷   |                        | 15.00                |         |
| 4                                  | 20.00                     |     |                        | 20.00                |         |
| 5                                  | 30.00                     |     |                        | 30.00                |         |
|                                    | 40.00                     |     |                        | 40.00                |         |
|                                    |                           |     |                        |                      |         |

#### User Note:

It is possible to encounter negative profit margins. CMS handles this situation by creating negative commission ledger entries according to the margin percentages established on the Margin Levels Tab. This creates a "charge back" or a commission credit to the salesperson.

# LEVEL (V) - SALESPERSON

The fifth level of commissions is the Salesperson level. If no other commission criteria have been found to match the components on the sales line, the system will look to the Commission % field on the Salesperson/Purchasers screen to determine what percentage to use to calculate the commission. If this percentage is zero, then a zero will be filled into the Amount field on the Commission Ledger Entry Line. Note, however, that a Commission Ledger Entry line will still be generated so you can track "House" account activity or sales for Salespeople who are paid by salary. To activate a Salesperson commission, open the Salespersons list page.

Next, click on the Sales person of choice to bring up the Salesperson/Purchaser Card in this case Annette Hill. Three Fast Tabs, General, Invoicing and Payments are found on the screen.

| <br>Dyr      | amics 365 🗸    | Business | Central      | Salespersons | Environment<br>Sandbox |              | Ŷ | ٢ | Þ       | ٢                | ? | 8 |
|--------------|----------------|----------|--------------|--------------|------------------------|--------------|---|---|---------|------------------|---|---|
| $\leftarrow$ |                |          |              |              |                        |              |   |   |         |                  |   |   |
|              | Salespe        | ersons   |              |              |                        |              |   |   |         |                  |   |   |
|              | 🔎 Search       | + New    | Manage       | Process      | Open in Excel          | Navigate     | • |   | 8       | ≣ , <sup>⊮</sup> |   |   |
|              | 🖌 Edit 🛛 🖻 Vie | w 🗙 Dele | ete          |              |                        |              |   |   |         | Ŕ                |   |   |
|              | CODE           |          | NAME         |              |                        | COMMISSI     |   |   | COMMISS | ION %            |   |   |
|              | AH             | ÷        | Annette Hill |              |                        |              |   |   |         | 5.50             |   |   |
|              | BD             |          | Bart Duncar  | ı            |                        | $\checkmark$ |   |   |         | 0.00             |   |   |
|              | DC             |          | Debra L. Co  | re           |                        | $\checkmark$ |   |   |         | 0.00             |   |   |
|              | JR             |          | John Rober   | ts           |                        | $\checkmark$ |   |   |         | 5.00             |   |   |
|              | MD             |          | Mary A. Der  | mpsey        |                        |              |   |   |         | 5.00             |   |   |
|              | PS             |          | Peter Saddo  | w            |                        | $\checkmark$ |   |   |         | 5.00             |   |   |
|              | RL             |          | Richard Lun  | n            |                        | $\checkmark$ |   |   |         | 0.00             |   |   |
|              |                |          |              |              |                        |              |   |   |         |                  |   |   |

| <br>Dyn      | namics 365 🗸   | Busines     | s Central    | Salespersons > AH · Anne | tte Hill  | Environment<br>Sandbox                                | ~ (            | 2 0 | Ē    | ۲      | ? |
|--------------|----------------|-------------|--------------|--------------------------|-----------|-------------------------------------------------------|----------------|-----|------|--------|---|
| $\leftarrow$ | SALESPERSON/PU | RCHASER CAF | RD           |                          | + 🛍       |                                                       |                |     |      |        |   |
|              | AH · Ar        | nette       | e Hill       |                          |           |                                                       |                |     |      |        |   |
|              | Process        | Actions     | Navigate     | Less options             |           |                                                       |                |     | (    | D 🔎    |   |
|              | General        |             |              |                          |           |                                                       |                |     | Shov | v more |   |
|              | Code           |             | AH           |                          | Commiss   | <mark>on %</mark> · · · · · · · · · · · · · · · · · · |                |     |      | 5.50   |   |
|              | Name           |             | Annette Hill |                          | Phone No  | )                                                     |                |     |      |        |   |
|              | Job Title      |             |              |                          | Email     |                                                       | AH@contoso.com | n   |      |        |   |
|              | Commissionable |             |              |                          | Next Tasl | Date                                                  | -              |     |      |        |   |

Choosing the Commissions option located in the Navigate Actions Group on the Action Pane will bring you to the Salesperson Commissions screen shown below. Notice, this screen is the same one that is used to setup a specific commission documented above.

| <br>Dyn      | namics 365 🖂     | Business Central    | ions > AH · Annet | te Hill 🔰 AH Anne | tte Hill | Environment<br>Sandbox |      | ~ | Ŷ | ٢ | Ð   | ۲              | ? | 2 |
|--------------|------------------|---------------------|-------------------|-------------------|----------|------------------------|------|---|---|---|-----|----------------|---|---|
| $\leftarrow$ | SALESPERSON CON  | MMISSIONS           |                   | () +              | Û        |                        |      |   |   |   |     |                |   |   |
|              | AH Anr           | nette Hill          |                   |                   |          |                        |      |   |   |   |     |                |   | l |
|              | Process          | Navigate Less optic | ins               |                   |          |                        |      |   |   |   |     | 7 <sup>4</sup> |   | 1 |
|              | General          |                     |                   |                   |          |                        |      |   |   |   |     | _              |   |   |
|              | Code             |                     |                   | AH                |          |                        |      |   |   |   |     | 11             |   |   |
|              | Name             |                     |                   | Annette Hill      |          |                        |      |   |   |   |     | 4              |   | 1 |
|              | Commissionable   |                     |                   |                   |          |                        |      |   |   |   |     |                |   | 1 |
|              | Commission %     |                     |                   |                   |          |                        |      |   |   |   | 5.5 | 0              |   | I |
|              | Annual Rate      |                     |                   |                   |          |                        |      |   |   |   | 0.0 | 0              |   |   |
|              | Period Rate      |                     |                   |                   |          |                        |      |   |   |   | 0.0 | 0              |   |   |
|              | Period Frequency |                     |                   | Annually          |          |                        |      |   |   |   |     | ч.             |   |   |
|              | Farnerl          |                     | COMMISS           | SIONS             |          | 0.00                   | BASE |   |   |   | 0.0 | 0              |   |   |
|              | Paid             |                     |                   |                   |          | 0.00                   |      |   |   |   | 0.0 | 10             |   | ı |
|              |                  |                     |                   |                   |          |                        |      |   |   |   |     |                |   |   |

Notice the General Fast Tab contains a Commissionable Checkbox which must be checked to allow the Salesperson to receive a commission. In this case 5.50%.

# **USE CASE SAMPLE: SALES ORDER**

#### **SETUP ITEM COMMISSIONS**

We will now setup several entities as commissionable, then create an order with those items and examine each commission. The Cronus database will be used.

The entities and their respective commissions are in the following table;

| Entity Type | No     | Description              | Entity Commission % |
|-------------|--------|--------------------------|---------------------|
| Item        | 1900-S | PARIS Guest Chair, black | 0%                  |
| Item        | 1906-S | ATHENS Mobile Pedestal   | 0%                  |

Note: These entities have a 0% commission rate, but this does not mean that a salesperson will not receive a commission. It is very likely that one of the commission types, will pay a commission.

Following are actual screen shots of the Entities listed in the table above. Notice that each entity has the commissionable option check marked. This means the entities can generate a commission under the right conditions.

| III Dy | namics 365 🗸     | Business ( | Central | Items > 1900-S · PARIS Gue | est Chair, black | Environment<br>Sandbox |         |        |      | ٢     | Û        | ٢ | 8 |
|--------|------------------|------------|---------|----------------------------|------------------|------------------------|---------|--------|------|-------|----------|---|---|
| Noti   | ITEM CARD        |            |         |                            | + 🗊              |                        |         |        |      |       |          |   | ~ |
|        | 1900-S           | · PARI     | S Gu    | iest Chair, b              | lack             |                        |         |        |      |       |          |   |   |
|        | Process Item     | History    | Special | Sales Pces & Discounts     | Request Ap       | proval                 | Actions | Navig  | ate  |       | 0        | × |   |
|        | ltem >           |            |         |                            |                  |                        |         |        |      |       | PCS      | Î |   |
|        | Inventory>       |            |         |                            |                  |                        |         |        |      |       | 0        | l |   |
|        | Costs & Posting  | <b>j</b> > |         |                            |                  |                        | 150.30  | RETAIL | FURN | ITURE | RESALE   | l |   |
|        | Prices & Sales > |            |         |                            |                  |                        |         |        |      |       | 192.80   | l |   |
|        | Replenishment    | >          |         |                            |                  |                        |         |        |      |       | Purchase | l | > |
|        | Planning >       |            |         |                            |                  |                        |         |        |      |       | None     | l |   |
|        | Item Tracking >  |            |         |                            |                  |                        |         |        |      |       |          | l |   |
|        | Warehouse >      |            |         |                            |                  |                        |         |        |      |       |          | l |   |
|        | Commissions      |            |         |                            |                  |                        |         |        |      |       |          |   |   |
|        | Commissionable   | ••••••     | D       |                            | Commission       | n Percentage           |         |        |      |       | 0.00     | 1 |   |

| III Dyr | namics 365 v Business Central Items > 1906-S • ATHENS Mobile Pedestal Sandbox v Q ©   | e 0      | ? 8 |
|---------|---------------------------------------------------------------------------------------|----------|-----|
| Noti    | ITEM CARD 🖉 + 🛍                                                                       |          | ~   |
|         | 1906-S · ATHENS Mobile Pedestal                                                       |          |     |
|         | Process Item History Special Sales Pces & Discounts Request Approval Actions Navigate | م ن      |     |
|         | Item>                                                                                 | PCS      |     |
|         | Inventory                                                                             | 5        |     |
|         | Costs & Posting > 338.20 RETAIL PURNITURE                                             | RESALE   |     |
|         | Prices & Sales >                                                                      | 433.60   |     |
| 0       | Replenishment >                                                                       | Purchase | 0   |
|         | Planning >                                                                            | None     |     |
|         | Item Tracking >                                                                       | _        |     |
|         | Warehouse >                                                                           |          |     |
|         | Commissions                                                                           |          |     |
|         | Commissionable Commission Percentage                                                  | 0.00     |     |

Now most importantly we must check the commission setup screen to know what kind of commissions we should expect. In the current setup all five types of commissions, Specific, Entity, Group, Margin and Salesperson are enabled. Margin % Type has a value of "Margin", meaning the profit percentage will be calculated by dividing the actual profit by the actual cost of the line item(Profit/Cost). In addition, please note the various commission percentages for Margin commissions based on margin percentages.

| <br>Dynamic  | s 365 v Busir          | ess Central  | Commissions Setup       |               | Environment<br>Sandbox | ~ | Ŷ | ٢ | ė | ۲              | ? | 8 |
|--------------|------------------------|--------------|-------------------------|---------------|------------------------|---|---|---|---|----------------|---|---|
| $\leftarrow$ |                        |              | Ø                       | + 🛍           |                        |   |   |   |   |                |   |   |
| С            | ommissio               | ns Setu      | цр                      |               |                        |   |   |   |   |                |   |   |
| Actio        | ons                    |              |                         |               |                        |   |   |   |   | , <sup>4</sup> |   |   |
| Gen          | ieral                  |              |                         |               |                        |   |   |   |   | _              |   |   |
| Enab         | le CMS                 |              |                         | ACTIVE COM    | IMISSION TYPES         |   |   |   |   |                |   |   |
| Com          | mission Base Type      | Sales        | ~                       | Specific Cor  | nmissions              |   |   |   |   |                |   |   |
| Marg         | in Percentage Type     | Margin       | $\sim$                  | Entity Com    | nissions               |   |   |   |   |                |   |   |
| Com          | mission Rounding Preci |              | 0.01                    | Group Com     | missions               |   |   |   |   |                |   |   |
| Syste        | em GUID                | {3e79322d-9c | :23-4511-b778-c556112d8 | Margin Con    | nmissions              |   |   |   |   |                |   |   |
| Trial        | Active Through         | 11/28/2018   |                         | Salesperson   | Commissions            |   |   |   |   |                |   |   |
| Live /       | Active Through         |              |                         | Enforce Base  | e Total of 100%        |   |   |   |   |                |   |   |
| Licen        | ise Key                |              |                         | Commission    | ns Payable Upon        |   |   |   |   |                |   |   |
|              |                        |              |                         | Pay Partial C | Commissions            |   |   |   |   |                |   |   |
|              |                        |              |                         | Suppress Ze   | ero Payment Entr       |   |   |   |   |                |   |   |
|              |                        |              |                         | Commission    | n Item Cost Adj.       |   |   |   |   |                |   |   |

## SETUP MULTIPLE SALESPEOPLE ON CUSTOMER

The salesperson that will earn commission for sales to a customer is setup on the customer card by entering the salesperson code on the card. Multiple salespeople can earn commissions by entering records in Salesperson Base Percent.

| namics 365 🗸 🛛 Busin | ess Central Customers > 10000           | Adatum Corporation                    | Environment<br>Sandbox | ~           | Ş         | $\odot$ | Ē         | ٢              |
|----------------------|-----------------------------------------|---------------------------------------|------------------------|-------------|-----------|---------|-----------|----------------|
| CUSTOMER CARD        | (                                       | 2) + 🖻                                |                        |             |           |         |           |                |
| 10000 · Ada          | atum Corporatic                         | n                                     |                        |             |           |         |           |                |
| Process New Docume   | nt Request Approval Custom              | ner Actions                           | Navigate               | Report L    | ess optio | ons     | 0         | , <sup>4</sup> |
| Lustomer V 🕑 His     | tory $\lor$ Prices and Discounts $\lor$ | 🎝 Sales 🗸 🛛 🗋                         | Documents $\vee$       | 🙀 Service 🗸 |           |         |           | -13            |
| A Dimensions         | 10000                                   | ··· Responsibil                       | ity Center             |             |           |         | ~         | ]              |
| Cross References     | Adatum Corporation                      | Service Zor                           | e Code                 |             |           |         | ~         |                |
| Commissions >        | Salesperson Base Percent                | Occument     Document     Total Sales | Sending Profile        |             |           |         | 78,771.10 |                |
| Document Layouts     |                                         | 0.00 Costs (\$)                       |                        |             |           |         | 40,255.70 |                |
| Credit Limit (\$)    |                                         | 0.00 Profit (\$)                      |                        |             |           |         | 20,417.10 |                |
| Blocked              |                                         | ✓ Profit % · · ·                      |                        |             |           |         | 33.7      |                |
| Privacy Blocked      |                                         | CFDI Purpo                            | se                     |             |           |         | $\sim$    |                |
| Salesperson Code     | PS                                      | ✓ CFDI Relation                       | on ·····               |             |           |         | $\sim$    | ]              |
|                      |                                         |                                       |                        |             |           |         |           |                |

In this example the commission for Otwo salespeople, Annette Hill and Peter Saddow, will each be based on 50% of orders for the customer.

|    | Dyr          | namics 365 🗸        | Business | s Central                 | Customers > 10  | 000 · Adatum Cor | poration Environ   | ment<br>XXX                  |         | Q 😳       | ē        | ٢   | ? | 8 |
|----|--------------|---------------------|----------|---------------------------|-----------------|------------------|--------------------|------------------------------|---------|-----------|----------|-----|---|---|
| ×I | $\leftarrow$ | CUSTOMER CARD       |          | 🔎 Search                  | + New           | 🔛 Edit List      | × Delete           | Process                      |         |           |          |     |   | ~ |
|    |              | 10000 ·             | Adat     | EDIT - SALESP             | ERSON BASE % -  | CUSTOMER 10000   | + New              | ≡ 88                         | 2       |           |          |     |   |   |
|    |              | Process New         | Document | SALESPER<br>CODE <b>T</b> | EFFECTI<br>DATE | ENDING<br>DATE   | BASE<br>PERCENTAGE | SALESPERSON                  | NAME    | s options | G        | ) 🦯 |   |   |
|    |              | General             |          | AH PS                     | × :             |                  | 50.00<br>50.00     | Annette Hill<br>Peter Saddow |         |           | Show le  | ss  |   |   |
|    |              | No                  |          |                           |                 |                  |                    |                              |         |           | ``       |     |   |   |
|    |              | Name                |          |                           |                 |                  |                    |                              |         |           | `        |     |   |   |
|    |              | IC Partner Code     |          |                           |                 |                  |                    |                              |         |           | `        |     |   |   |
|    |              | Balance (\$)        |          |                           |                 |                  |                    | [                            | Close   |           | 78,771.1 | 0   |   |   |
|    |              | Balance Due (\$)    |          |                           |                 |                  |                    |                              |         |           | 40,255.7 | 0   |   |   |
|    |              | Credit Limit (\$)   |          |                           |                 | 0.00 P           | rofit (\$)         |                              |         |           | 20,417.1 | 0   |   |   |
|    |              | Blocked             |          |                           |                 | ~ P              | rofit %            |                              |         |           | 33.      | 7   |   |   |
|    |              | Privacy Blocked     |          |                           |                 | C                | FDI Purpose        |                              |         |           | `        |     |   |   |
|    |              | Salesperson Code    |          | PS                        |                 | ~ C              | FDI Relation       |                              |         |           | `        |     |   |   |
|    |              | Salesperson Base Co | ount     |                           |                 | 2 L              | ast Date Modified  |                              | /1/2018 |           |          |     |   |   |

#### **CREATE SALES ORDER**

Create an order for customer 10000, Adatum Corporation to purchase the Items listed above.

Here is the order below:

|                                        | b v business                                                                                                    | Central Sales C                                                                                                    | Orders > S-ORD101008 · Adatum                                           | n Corporation                |                                                                                   |                                                    | Sandbox                                     |                    | ~ & ©                                                                  |
|----------------------------------------|----------------------------------------------------------------------------------------------------|----------------------------------------------------------------------------------------------------|-------------------------------------------------------------------------|------------------------------|-----------------------------------------------------------------------------------|----------------------------------------------------|---------------------------------------------|--------------------|------------------------------------------------------------------------|
|                                        | SALES ORDER                                                                                                    |                                                                                                    |                                                                         | -+                           | - 🗊                                                                               |                                                    |                                             |                    |                                                                        |
| es Orders                              | S-ORD1                                                                                                    | 01008 · /                                                                                                    | Adatum Cor                                                              | ooratio                      | n                                                                                 |                                                    |                                             |                    |                                                                        |
|                                        | Process Repor                                                                                                    | t Posting                                                                                                    | Request Approval Ac                                                     | tions Navig                  | ate Repor                                                                         | rt Less optio                                      | ons                                         |                    | ہ 0                                                                    |
| ORD1010                                | General                                                                                                    |                                                                                                    |                                                                         |                              |                                                                                   |                                                    |                                             |                    | Show more                                                              |
| ORD1010                                | Customer Name                                                                                                    | Ada                                                                                                    | tum Corporation                                                         | ~                            | Requested Deliv                                                                   | very Date                                          |                                             |                    | ţ                                                                      |
| DRD1010                                | Contact                                                                                                    | Rob                                                                                                    | ert Townes                                                              |                              | External Docum                                                                    | ent No.                                            |                                             |                    |                                                                        |
| ORD1010                                | Posting Date                                                                                                    | 10/3                                                                                                    | 30/2018                                                                 | Ē                            | Salesperson Bas                                                                   | e Count                                            |                                             |                    | 2                                                                      |
| ORD1010                                | Order Date                                                                                                    | 10/3                                                                                                    | 30/2018                                                                 | Ē                            | Order Type                                                                        |                                                    |                                             |                    | $\sim$                                                                 |
| JRD1010                                |                                                                                                    |                                                                                                    |                                                                         |                              |                                                                                   |                                                    |                                             |                    |                                                                        |
| ORD1010                                | Due Date                                                                                                    | 11/5                                                                                                    | 30/2018                                                                 | i                            |                                                                                   |                                                    |                                             |                    |                                                                        |
| ORD1010                                | Due Date                                                                                                    | age More option NO.                                                                                                    | ons<br>DESCRIPTION                                                      | QUANTITY                     | UNIT OF<br>MEASURE<br>CODE                                                        | UNIT PRICE<br>EXCL. TAX                            | TAX GROUP<br>CODE                           | LINE<br>DISCOUNT % | LINE<br>AMOUNT<br>EXCL.TAX                                             |
| 00000000000000000000000000000000000000 | Due Date · · · · · · · · · · · · · · · · · · ·                                                                                                    | age More option<br>NO.<br>1900-S                                                                                                    | 30/2018 ons DESCRIPTION PARIS Guest Chair, black                        | QUANTITY<br>5                | UNIT OF<br>MEASURE<br>CODE<br>PCS                                                 | UNIT PRICE<br>EXCL. TAX<br>192.80                  | TAX GROUP<br>CODE<br>FURNITURE              | LINE<br>DISCOUNT%  | LINE<br>AMOUNT<br>EXCL. TAX<br>964.00                                  |
| ORD1010                                | Lines Mana<br>TYPE Item Item                                                                                                    | age More option<br>NO.<br>1900-S<br>1906-S                                                                                                    | 0/2018 DESCRIPTION PARIS Guest Chair, black ATHENS Mobile Pedestal      | QUANTITY<br>5<br>5           | UNIT OF<br>MEASURE<br>CODE<br>PCS<br>PCS                                          | UNIT PRICE<br>EXCL. TAX<br>192.80<br>433.60        | TAX GROUP<br>CODE<br>FURNITURE<br>FURNITURE | LINE<br>DISCOUNT%  | LINE<br>AMOUNT<br>EXCL.TAX<br>964.00<br>2.168.00                       |
| 010                                    | Lines Mana<br>TYPE Item                                                                                                    | More option<br>NO.<br>1900-S<br>1906-S                                                                                                    | 00/2018 DESCRIPTION PARIS Guest Chair, black ATHENS Mobile Pedestal     | CUANTITY<br>5<br>5           | UNIT OF<br>MEASURE<br>CODE<br>PCS<br>PCS                                          | UNIT PRICE<br>EXCL.TAX<br>192.80<br>433.60         | TAX GROUP<br>CODE<br>FURNITURE<br>FURNITURE | LINE<br>DISCOUNT%  | LINE<br>AMOUNT<br>EXCL.TAX<br>964.00<br>2.168.00                       |
| ORD1010                                | Lines Mana<br>TYPE<br>Item<br>Item                                                                                                    | age More option<br>NO.<br>1900-S<br>1906-S                                                                                                    | 30/2018 Ons DESCRIPTION PARIS Guest Chair, black ATHENS Mobile Pedestal | CUANTITY<br>5<br>5           | UNIT OF<br>MEASURE<br>CODE<br>PCS<br>PCS                                          | UNIT PRICE<br>EXCL.TAX<br>192.80<br>433.60         | TAX GROUP<br>CODE<br>FURNITURE<br>FURNITURE | LINE<br>DISCOUNT % | LINE<br>AMOUNT<br>EXCL.TAX<br>964.00<br>2.168.00                       |
| 010.                                   | Lines Mana<br>TYPE Item<br>Item                                                                                                    | More option<br>NO.<br>11/2<br>NO.<br>1900-S<br>1906-S<br>1906-S<br>1906-S<br>1906-S                                                                                                    | 30/2018 ons DESCRIPTION PARIS Guest Chair, black ATHENS Mobile Pedestal | CUANTITY<br>3.132.00         | UNIT OF<br>MEASURE<br>CODE<br>PCS<br>PCS<br>Total Excl. Tax (t                    | UNIT PRICE<br>EXCL.TAX<br>192.80<br>433.60<br>JSD) | TAX GROUP<br>CODE<br>FURNITURE<br>FURNITURE | LINE<br>DISCOUNT%  | LINE<br>AMOUNT<br>EXCL.TAX<br>964.00<br>2.168.00                       |
| ORD1010                                | Lines Mana<br>TYPE Item<br>Item<br>Construction<br>Construction<br>Const | II/2           age         More option           NO.           Image: Image: Imag | 30/2018 ONS DESCRIPTION PARIS Guest Chair, black ATHENS Mobile Pedestal | CUANTITY<br>3,132.00<br>0.00 | UNIT OF<br>MEASURE<br>CODE<br>PCS<br>PCS<br>Total Excl. Tax (U<br>Total Tax (USD) | UNIT PRICE<br>EXCL.TAX<br>192.80<br>433.60<br>JSD) | TAX GROUP<br>CODE<br>FURNITURE<br>FURNITURE | LINE<br>DISCOUNT%  | LINE<br>AMOUNT<br>EXCL.TAX<br>964.00<br>2.168.00<br>3.132.00<br>187.92 |

#### **DOCUMENT COMMISSIONS**

Now to check for any possible commissions on the order, go to Navigate -> Order -> Commissions -> Document Commissions.

| Dynamics 365 | Business Central     | Sales Orders > S-ORD101008 · Adatum Corporati | ion                         | Environment V | 8 © E      |
|--------------|----------------------|-----------------------------------------------|-----------------------------|---------------|------------|
|              | SALES ORDER          |                                               | ) + 🛍                       |               |            |
| Sales Orders | S-ORD10100           | 8 · Adatum Corpora                            | ntion                       |               |            |
| NO.          | Process Report Posti | ng Request Approval Actions                   | Navigate Report Less option | IS            | یر آن<br>ا |
| S-ORD1010    | Order V Documen      | ts 🗸 📼 Warehouse 🗸 🛤 Prepayment               | ✓ History ✓                 |               |            |
| S-ORD1010    | Customer             | Adatum Corporation                            | Requested Delivery Date     |               |            |
| S-ORD1010    | Dimensions           | Pobert Towner                                 | · External Document No.     |               |            |
| S-ORD1010    | 😵 Commissions 💦 🤌    | Document Commission                           | Salasparsan Pasa Count      |               | 2          |
| S-ORD1010    | 🛡 Comments 🔮         | Salesperson Base Percent                      | salesperson base count      |               |            |
| S-ORD1010    | Assembly Orders      |                                               | Order Type                  |               |            |
| S-ORD1010    |                      | 11/30/2018                                    |                             |               | _          |

The Document Commissions shows all line items and qualifying commissions that are due to the salesperson. On the screen we Sales person Annette Hill & Peter Saddow will receive several commissions. They will receive the following commissions:

- Annette will receive Specific commission of 3.2% for Item 1900-S in the amount of \$15.42
- Annette will receive Specific commission of 3.2% for Item 1906-S in the amount of \$34.69
- Peter does not have any specific commissions found so he will receive a margin commission for both Items 1900-S and 1906-S in the amount of \$96.40 and \$216.80

| D            | Oynamics 365 🗸                                          | Business Cent               | tral Salespers                      | ons ≻ AH · Annette | e Hill 🔀 AH Annette              | Hill Sandbox  | ť                                                | ~ Q                                                   | $\odot$                                   | Ê  | ٢               | ? |
|--------------|---------------------------------------------------------|-----------------------------|-------------------------------------|--------------------|----------------------------------|---------------|--------------------------------------------------|-------------------------------------------------------|-------------------------------------------|----|-----------------|---|
| $\leftarrow$ | - SALESPERSON COM                                       | IMISSIONS                   |                                     | (                  |                                  |               |                                                  |                                                       |                                           |    |                 |   |
|              | AH Anr                                                  | nette Hill                  |                                     |                    |                                  |               |                                                  |                                                       |                                           |    |                 |   |
|              | Process                                                 | Navigate Less               | options                             |                    |                                  |               |                                                  |                                                       |                                           |    | <del>ہ</del> لا |   |
|              | General >                                               |                             |                                     |                    |                                  |               |                                                  |                                                       |                                           |    |                 |   |
|              | Commissions D                                           | )ue >                       |                                     |                    |                                  |               |                                                  |                                                       |                                           |    |                 |   |
|              | Commissions E                                           | Due >                       | Manage                              |                    |                                  |               |                                                  |                                                       |                                           |    |                 |   |
|              | Commissions E<br>Item Specific Con<br>EFFECTIVE<br>DATE | nmissions                   | Manage<br>CUSTOMER<br>NO.           | JOB NO.            | ITEM<br>CATEGORY<br>CODE         | NO.           | COMMISSION<br>PERCENTAGE                         | ENTITY DES                                            | SCRIPTIO                                  | DN |                 |   |
|              | Commissions E<br>Item Specific Con<br>EFFECTIVE<br>DATE | nmissions<br>ENDING<br>DATE | Manage<br>CUSTOMER<br>NO.           | JOB NO.            | ITEM<br>CATEGORY<br>CODE<br>MISC | NO.           | COMMISSION<br>PERCENTAGE<br>2.30                 | ENTITY DES                                            | SCRIPTIO                                  | DN |                 |   |
|              | Commissions D<br>Item Specific Con<br>EFFECTIVE<br>DATE | mmissions<br>ENDING<br>DATE | Manage<br>CUSTOMER<br>NO.           | JOB NO.            | ITEM<br>CATEGORY<br>CODE<br>MISC | NO.<br>1896-S | COMMISSION<br>PERCENTAGE<br>2.30<br>2.20         | ENTITY DES<br>Non Entity-<br>ATHENS De                | SCRIPTIO<br>-Specific<br>esk              | DN |                 |   |
|              | Commissions E Item Specific Con EFFECTIVE DATE          | Pue > mmissions ENDING DATE | Manage<br>CUSTOMER<br>NO.<br>100000 | JOB NO.            | ITEM<br>CATEGORY<br>CODE<br>MISC | NO.<br>1896-S | COMMISSION<br>PERCENTAGE<br>2.30<br>2.20<br>3.20 | ENTITY DES<br>Non Entity-<br>ATHENS De<br>Non Entity- | SCRIPTIO<br>-Specific<br>esk<br>-Specific | DN |                 |   |

Note that if a salesperson is to receive 0% commission for any item the Document Commission will display that zero commission will be earned. It is important to understand why each commission was chosen. Remember the Commission Setup screen showing the commission types 1 thru 5? Each line item on this order is checked to see if it qualifies for any commissions starting with type 1 and continuing to type 5 if they are enabled with a check mark. Let's analyze each commission shown below.

| Dyn        | amics 365 | ~         | Business Ce  | entral | Sales Orders > S | -ORD101008 · Adatum Corpor | ation > Order S-     | ORD101008          |                          | En<br>Sa                          | vironment<br>Indbox | ~                    | 9 ©             | U)             |
|------------|-----------|-----------|--------------|--------|------------------|----------------------------|----------------------|--------------------|--------------------------|-----------------------------------|---------------------|----------------------|-----------------|----------------|
| Help       |           | DOCUM     | ENTCOMMISSIO | INS    |                  |                            | $\oslash$            | + 🗊                |                          |                                   |                     |                      |                 |                |
| CR<br>Sale |           | Ord       | der S-       | ORD    | 101008           |                            |                      |                    |                          |                                   |                     |                      |                 |                |
|            |           |           |              |        |                  |                            |                      |                    |                          |                                   |                     |                      |                 | 7 <sup>4</sup> |
| NO         |           | docun     | nentcommis   | sion   |                  |                            |                      |                    |                          |                                   |                     |                      |                 | -              |
| S-(        |           | Docume    | nt Type      |        | Order            |                            |                      | Commission B       | ase                      |                                   |                     |                      | 3,132.00        | 5              |
| 5-0        |           | No.       |              |        | S-ORD101         | 008                        |                      | Commission A       | Amount                   |                                   |                     |                      | 363.31          |                |
| S-(        |           | Sell-to C | ustomer No.  |        | 10000            |                            |                      | Avg. Commiss       | sion % · · · · · ·       |                                   |                     |                      | 11.60           | b              |
| S-(        |           | Sell-to C | ustomer Name |        | Adatum Co        | orporation                 |                      |                    |                          |                                   |                     |                      |                 |                |
| S-(        |           |           |              |        |                  |                            |                      |                    |                          |                                   |                     |                      |                 |                |
| S-C        |           | Lines     | Mana         | age    |                  |                            |                      |                    |                          |                                   |                     |                      |                 |                |
| 5-0        |           | SA<br>CO  | LESPER<br>DE | TYPE   | NO.              | DESCRIPTION                | MARGIN<br>PERCENTAGE | BASE<br>PERCENTAGE | COMMISSION<br>PERCENTAGE | COMMISSION<br>PERCENTAGE<br>TOTAL | BASE<br>AMOUNT      | COMMISSION<br>AMOUNT | COMMIS<br>LEVEL |                |
|            |           | AH        |              | Item   | 1900-S           | PARIS Guest Chair, black   | 28.28                | 50.00              | 3.20                     | 1.60                              | 482.00              | 15.42                | I. Specific     |                |
|            |           | PS        |              | Item   | 1900-S           | PARIS Guest Chair, black   | 28.28                | 50.00              | 20.00                    | 10.00                             | 482.00              | 96.40                | IV. Margin      |                |
|            |           | AH        |              | Item   | 1906-S           | ATHENS Mobile Pedestal     | 28.21                | 50.00              | 3.20                     | 1.60                              | 1,084.00            | 34.69                | I. Specific     |                |
|            |           | PS        |              | Item   | 1906-S           | ATHENS Mobile Pedestal     | 28.21                | 50.00              | 20.00                    | 10.00                             | 1,084.00            | 216.80               | IV. Margin      |                |

| Туре | No.    | Description                    | 1-Specific            | 2 - Entity | 3 -Group   | 4- Margin                                                                                    | 5-<br>Salesperson                                            |
|------|--------|--------------------------------|-----------------------|------------|------------|----------------------------------------------------------------------------------------------|--------------------------------------------------------------|
| Item | 1900-S | PARIS<br>Guest<br>Chair, black | AH- Specific<br>3.2%  | 0%         | None found | PS- Margin is<br>28.28%,<br>setup shows<br>20%<br>AH – specific<br>commission<br>found first | Would pay<br>5.5% but<br>Margin<br>commission<br>found first |
| Item | 1906-S | ATHENS<br>Mobile<br>Pedestal   | AH- Specific<br>3.2%. | 0%         | None found | PS- Margin is<br>28.21%<br>setup shows<br>20%<br>AH – specific<br>commission<br>found first  | AH-0%<br>PS- 5%                                              |

## Here is a table that will show each commission type and each line item

#### **REPORT - COMMISSIONS DUE DETAIL**

In addition to seeing the commissions on the order, you can request a report that will show all commissions due to a salesperson. The order must be posted before the commissions due will display on the report. After Posting the order, search for Commissions Due Detail.

Search for Commissions Due Detail and the report filter window will display. To see the report for the salespersons on our example order enter the Sales Person code for Annette Hill & Peter Saddow (AH|PS) into the Filter. Also, slide the option to Show Line Detail.

| <br>Dynamics 36               | 5 ~                   | Business Central                         | Environmer<br>Sandbox | t       | ~                   | Ŷ          | ٢   | ¢          |
|-------------------------------|-----------------------|------------------------------------------|-----------------------|---------|---------------------|------------|-----|------------|
| CRONUS U                      | EDIT - CO             | MISSIONS DUE DETAIL                      |                       |         |                     |            |     | 2          |
| Customers                     | Saved S               | ettings                                  |                       |         |                     |            |     | ^          |
| HEADLINE                      | Changes t<br>filters' | o the options and filters                | below will            | be save | d only to: 'Last us | ed options | and |            |
| Wan                           | Use defau             | It values from:                          | Last                  | ised op | tions and filters   |            |     | ~          |
| Busir                         | Options               | ;                                        |                       |         |                     |            |     |            |
| 0.0                           | New Page              | Per Salesperson                          |                       | )       |                     |            |     |            |
| ACTIONS                       | Show Cus              | omer Totals                              |                       | )       |                     |            |     |            |
| + Sales Quot                  | Show Hist             | ory                                      |                       | )       |                     |            |     |            |
| + Sales Orde                  | Show Line             | Detail                                   |                       | )       |                     |            |     |            |
| Activities                    | Percent Ty            | pe · · · · · · · · · · · · · · · · · · · | Total                 |         |                     |            |     | ~          |
| Activities ∨<br>SALES THIS MO |                       |                                          |                       |         |                     |            |     |            |
| t 2 12                        | Commi                 | ssion Document                           | Summa                 | ry      |                     |            |     |            |
| \$3,13                        | Show result           | s:                                       |                       |         |                     |            |     | _          |
| See more                      | Where:                | Salesperson Code                         | ~                     | is:     | AHJPS               |            |     | ~          |
| 7 see more                    | And:                  | Posting Date                             | ~                     | is:     |                     |            |     |            |
| SALES INVOICE<br>OVERDUE      | And:                  | Customer No.                             | ~                     | is:     |                     |            |     | <b>~</b> , |
| 0                             |                       |                                          |                       | Send to | Print               | Preview    | Car | icel       |

The report will be produced as shown below, notice it shows Commissions Outstanding in amounts that were shown on the Commissions screen associated with the order.

| <br>Dynamics 365 🗸                                                             | Busine                            | ss Cer                   | ntral                                                     | Environment<br>Sandbox |                                   | ~              | Q              | $\odot$            | Ē            | ٥                 | ?                        | 8 |
|--------------------------------------------------------------------------------|-----------------------------------|--------------------------|-----------------------------------------------------------|------------------------|-----------------------------------|----------------|----------------|--------------------|--------------|-------------------|--------------------------|---|
| Commissions Due Detail<br>CRONUS USA, Inc.<br>Filters: Salesperson Code: AHIPS | , Open: Yes                       |                          |                                                           |                        |                                   |                |                |                    |              | 10/30/20<br>Page  | 18 3:48 PM<br>1<br>ADMIN | × |
| Po<br><u>Type Document No. Da</u><br>Salesperson Code AH                       | sting<br>te Entity T<br>Annette I | Entity<br>ypeNo.<br>Hill | Description                                               | Total Base<br>Amount   | Commission<br>Percentage<br>Total | Amount         | Amount<br>Paid | Comm.<br>Outstand. | Comm.<br>Due | Comm.<br>Possible | Period<br>Comm.          |   |
| Invoice: PS-INV103215 10/<br>Line No. 10,000                                   | 30/2018 Order S-I                 | DRD101008<br>1900-S      | PARIS Guest Chair, black                                  | 964.00                 | 1.6                               | 15.42          |                | 15.42              |              | 15.42             |                          |   |
| Line No. 20,000                                                                | ltem                              | 1906-S                   | ATHENS Mobile Pedestal<br>Total For: Invoice PS-INV103215 | 2,168.00               | 1.6                               | 34.69<br>50.11 | 0.00           | 34.69<br>50.11     | 0.00         | 34.69             |                          |   |
|                                                                                |                                   |                          | Total for Salesperson Code AH                             | 3,132.00               |                                   | 50.11          | 0.00           | 50.11              | 0.00         | 50.11             |                          |   |
| Salesperson Code PS                                                            | Peter Sa                          | dow                      |                                                           |                        |                                   |                |                |                    |              |                   |                          |   |
| Line No. 10,000                                                                | ltem                              | 1900-S                   | PARIS Guest Chair, black                                  | 964.00                 | 10                                | 96.40          |                | 96.40              |              | 96.40             |                          |   |
| Line No. 20,000                                                                | Item                              | 1906-S                   | ATHENS Mobile Pedestal                                    | 2,168.00               | 10                                | 216.80         |                | 216.80             |              | 216.80            |                          |   |
|                                                                                |                                   |                          | Total For: Invoice PS-INV103215                           | 3,132.00               | -                                 | 313.20         | 0.00           | 313.20             | 0.00         | 313.20            |                          |   |
|                                                                                |                                   |                          | Total for Salesperson Code PS                             | 3,132.00               | -                                 | 313.20         | 0.00           | 313.20             | 0.00         | 313.20            |                          |   |
|                                                                                |                                   | Report                   | Total                                                     | 8,284.00               | -                                 | 383.31         | 0.00           | 383.31             | 0.00         | 383.31            |                          |   |
|                                                                                |                                   |                          |                                                           |                        |                                   |                |                |                    |              |                   |                          |   |

# **SETUP DATA**

Create an order that will have a group (type III) commission associated with it.

We will start with the item that will be sold, 1908-S LONDON Swivel Chair. Notice from the screen print below that it has an Item Category Code value of CHAIR. Also notice Customer Card for Recloud which has a Customer Discount Group value of RETAIL.

| namics 365 🗸 🛛 B        | usiness Central                                                                                                    | N Swivel Chair, blue                                                                                                    | Environment<br>Sandbox                                                                                                    | ~ Q ©                                                                                                    | ¢                                                                                                    | ? 8                                                                                                    |
|-------------------------|----------------------------------------------------------------------------------------------------|----------------------------------------------------------------------------------------------------|----------------------------------------------------------------------------------------------------|----------------------------------------------------------------------------------------------------|----------------------------------------------------------------------------------------------------|----------------------------------------------------------------------------------------------------|
| ITEM CARD               |                                                                                                    |                                                                                                    | + 🛍                                                                                                    |                                                                                                    |                                                                                                    | ~                                                                                                    |
| 1908-S · L              | ONDO                                                                                                    | V Swivel                                                                                                    | Chair, blue                                                                                                    |                                                                                                    |                                                                                                    |                                                                                                    |
| Process Item            | History Specia                                                                                                    | l Sales Pces & Disc                                                                                                    | ounts Request Approval                                                                                                    |                                                                                                    | () <sub>7</sub> "                                                                                                    |                                                                                                    |
| ltem                    |                                                                                                    |                                                                                                    |                                                                                                    |                                                                                                    | Show less                                                                                                    |                                                                                                    |
| No                      | 1908-S                                                                                                    |                                                                                                    | Last Date Modified 10                                                                                                    | /1/2018                                                                                                    | - 1                                                                                                    |                                                                                                    |
| Description             | LONDON Swivel                                                                                                    | Chair, blue                                                                                                    | GTIN                                                                                                    |                                                                                                    |                                                                                                    |                                                                                                    |
| Blocked                 |                                                                                                    |                                                                                                    | Item Category Code                                                                                                    | IAIR                                                                                                    | $\sim$                                                                                                    |                                                                                                    |
| Туре                    | Inventory                                                                                                    | $\sim$                                                                                                    | Service Item Group                                                                                                    |                                                                                                    | ~                                                                                                    |                                                                                                    |
| Base Unit of Measure    | PCS                                                                                                    | $\sim$                                                                                                    | Automatic Ext. Text                                                                                                    | $\supset$                                                                                                    |                                                                                                    |                                                                                                    |
|                         |                                                                                                    |                                                                                                    |                                                                                                    |                                                                                                    |                                                                                                    |                                                                                                    |
|                         |                                                                                                    |                                                                                                    |                                                                                                    |                                                                                                    |                                                                                                    |                                                                                                    |
| namics 365 v            | Business Centra                                                                                                    | 50000 · Relector                                                                                                    | d Sandbox                                                                                                    | ~ Q @                                                                                                    | ) 🖻                                                                                                    | ⊕ ?                                                                                                    |
| CUSTOMER CARD           |                                                                                                    |                                                                                                    | + 🖻                                                                                                    |                                                                                                    |                                                                                                    |                                                                                                    |
| 50000 · F               | Releclou                                                                                                    | d                                                                                                    |                                                                                                    |                                                                                                    |                                                                                                    |                                                                                                    |
| Dragona New Da          | eument Desu                                                                                                    | ast Assessed                                                                                                    | A-tions                                                                                                    | Navianta                                                                                                    |                                                                                                    | ×                                                                                                    |
| Process New Do          | cument kequ                                                                                                    | est Approvai Ci                                                                                                    | astomer Actions                                                                                                    | Navigate                                                                                                    |                                                                                                    | ^                                                                                                    |
| General >               |                                                                                                    |                                                                                                    |                                                                                                    |                                                                                                    | Relectoud                                                                                                    |                                                                                                    |
| Address & Contac        | t>                                                                                                    |                                                                                                    | 31772 Jes                                                                                                    | se Homer jesse.home                                                                                                    | er@contoso.com                                                                                                    |                                                                                                    |
| Invoicing               |                                                                                                    |                                                                                                    |                                                                                                    |                                                                                                    | Show less                                                                                                    |                                                                                                    |
| Customer                |                                                                                                    | $\sim$                                                                                                    | POSTING DETAILS                                                                                                    |                                                                                                    |                                                                                                    |                                                                                                    |
| Tax Registration No.    |                                                                                                    |                                                                                                    | Gen. Bus. Posting Group                                                                                                    | DOMESTIC                                                                                                    | $\sim$                                                                                                    |                                                                                                    |
| GLN                     |                                                                                                    |                                                                                                    | Customer Posting Group                                                                                                    | DOMESTIC                                                                                                    | $\sim$                                                                                                    |                                                                                                    |
| Copy Sell-to Addr. to   | Company                                                                                                    | $\sim$                                                                                                    | PRICES AND DISCOUNTS                                                                                                    |                                                                                                    |                                                                                                    |                                                                                                    |
| Tax Liable              |                                                                                                    |                                                                                                    | Currency Code                                                                                                    |                                                                                                    | $\sim$                                                                                                    |                                                                                                    |
| Tax Area Code           | ATLANTA, GA                                                                                                    | $\sim$                                                                                                    | Customer Price Group                                                                                                    |                                                                                                    | $\sim$                                                                                                    |                                                                                                    |
| Tax Identification Type | Legal Entity                                                                                                    | ~                                                                                                    | Customer Disc. Group                                                                                                    | RETAIL                                                                                                    | $\sim$                                                                                                    |                                                                                                    |
| Tax Exemption No.       |                                                                                                    |                                                                                                    | Allow Line Disc.                                                                                                    |                                                                                                    |                                                                                                    |                                                                                                    |
|                         |                                                                                                    |                                                                                                    | Invester Dire Carle                                                                                                    |                                                                                                    |                                                                                                    |                                                                                                    |
| Invoice Copies          |                                                                                                    | 0                                                                                                    | Invoice Disc. Code                                                                                                    | 50000                                                                                                    | $\checkmark$                                                                                                    |                                                                                                    |
|                         | ITEM CARD   ITEM CARD   1908-S   Process   Item   No.   Description   Blocked   Type   Blocked   Type   Base Unit of Measure   CUSTOMER CARD   500000   Frocess   New Doc   General >   Address & Contact   Invoicing   Customer   Tax Registration No.   GLN   Copy Sell-to Addr. to   Tax Identification Type   Tax Identification No. | Business Central         ITEM CARD         1908-S · LONDON         Process       Item         No.       1908-S         Description       LONDON Swivel G         Blocked       Immediate         Type       Inventory         Base Unit of Measure       PCS         CUSTOMER CARD       Business Central         SOOOOO · Relectoru       Process         Process       New Document         Require       General >         Address & Contact >       Invoicing         Customer       Copy Sell-to Addr. to       Company         Tax Area Code       ATLANTA, GA         Tax Identification Type       Legal Entity         Tax Exemption No.       Imaged Entity | namics 365 × Business Central V Swivel Chair, blue   ITEM CARD Image: Control of Measure Image: Control of Measure   Process Item History Special Sales Pces & Disc   Item Image: Control of Measure Image: Control of Measure Image: Control of Measure   Process New Document Request Approval Control of Control of Con | namics 365 v Business Central Vswivel Chair, blue Endoted   ITEM CARD           1908-S · LONDON Swivel Chair, blue   Process Item       No. 1908-S       Description IONDON Swivel Chair, blue       Blocked           Type Inventory         Base Unit of Measure PCS         Customer CARD           Soudoox · Relectoud           Address & Contact >           Address & Contact >           Customer             Customer             Customer             Customer             Customer             General >             Customer             Customer             Customer             Customer             Customer             Customer             Customer <td>namics 365 Business Central Vowel Chair. Julie V   ITEM CARD Image: Comparison of the second of the second of the secon</td> <td>namics 365 Business Central Sword Quick Male   IPEM CARD Image: Control Control Contro</td> | namics 365 Business Central Vowel Chair. Julie V   ITEM CARD Image: Comparison of the second of the second of the secon | namics 365 Business Central Sword Quick Male   IPEM CARD Image: Control Control Contro |

Notice that the Commission Groups screen has an entry to pay a commission of 30% for an order that has a product with an Item Category Code of CHAIR being sold to a customer with a Customer Discount Group of RETAIL.

|   | Dyna         | amics 365 🗸 | Busines       | s Central   | Commission | Groups  | Environment<br>Sandbox | Ŷ    | ٢       | Ē      | ٢                 | ? |
|---|--------------|-------------|---------------|-------------|------------|---------|------------------------|------|---------|--------|-------------------|---|
| × | $\leftarrow$ |             |               |             |            |         |                        |      |         |        |                   |   |
|   |              | Commi       | ssion         | Grou        | ps         |         |                        |      |         |        |                   |   |
|   |              | ✓ Search    | + New         | 🐯 Edit List | 🗙 Del      | ete     | 🛯 Open in Excel        |      |         | 1      | ≣ ,≯ <sup>⊄</sup> |   |
|   |              | CUSTOM      | ER DISC. GROU | JP          |            | ITEM CA | TEGORY CODE            | COMM | /ISSI0N | PERCEN | TAGE              |   |
|   |              | LARGE AG    | cc            | $\sim$      | :          | FURNITU | JRE                    |      |         |        | 25.00             |   |
|   |              | LARGE AG    | CC            |             |            | MISC    |                        |      |         |        | 35.00             |   |
|   |              | RETAIL      |               |             |            | CHAIR   |                        |      |         |        | 30.00             |   |
|   |              | RETAIL      |               |             |            | FURNITU | JRE                    |      |         |        | 30.00             |   |
|   |              | RETAIL      |               |             |            | MISC    |                        |      |         |        | 20.00             |   |
|   |              | SMALL A     | cc            |             |            |         |                        |      |         |        | 15.00             |   |
|   |              |             |               |             |            |         |                        |      |         |        |                   |   |

#### **CREATE ORDER**

Now, create an order will be created using the customer Relectoud (50000) and the product LONDON Swivel Chair (1908-S) listed above.

| Dynamics 365 | <ul> <li>Business Centra</li> </ul> | S-ORD101      | 1009 · Relecloud           |            |                            |                         | Environment<br>Sandbox |                   | ~ Q                         | o e           |   |
|--------------|-------------------------------------|---------------|----------------------------|------------|----------------------------|-------------------------|------------------------|-------------------|-----------------------------|---------------|---|
|              | customer has an overdue bala        | nce. Show det | tails                      |            |                            |                         |                        |                   |                             |               | ~ |
| Cust ←       |                                     |               |                            | -          | - 🗊                        |                         |                        |                   |                             |               |   |
| HEA          | S-ORD1010                           | 09 · Re       | elecloud                   |            |                            |                         |                        |                   |                             |               |   |
| $\bigvee$    | Process Report P                    | osting Rec    | quest Approval Act         | ions Navig | ate Report                 | Less optio              | ns                     |                   |                             | <u>م</u> ر () |   |
| B            | General                             |               |                            |            |                            |                         |                        |                   | Show r                      | nore          |   |
|              | Customer Name                       | Relecto       | ud                         | $\sim$     | Requested Delive           | ery Date                |                        |                   |                             |               |   |
|              | Contact                             | Jesse H       | omer                       |            | External Docume            | nt No.                  |                        |                   |                             | - 11          |   |
| Acti         | Posting Date                        | 10/30/2       | 2018                       | Ē          | Salesperson Base           | Count                   |                        |                   |                             | 1             |   |
| Activ        | Order Date                          | 10/30/2       | 2018                       | <b></b>    | Order Type                 |                         |                        |                   |                             | ~             |   |
| \$           | Due Date                            | 11/13/2       | 2018                       | Ē          |                            |                         |                        |                   |                             | 1             |   |
| Se           | Lines Manage                        | More options  |                            |            |                            |                         |                        |                   |                             |               |   |
| ONG          | TYPE                                | N0.           | DESCRIPTION                | QUANTITY   | UNIT OF<br>MEASURE<br>CODE | UNIT PRICE<br>EXCL. TAX | TAX GROUP<br>CODE      | LINE<br>DISCOUNT% | LINE<br>AMOUNT<br>EXCL. TAX |               |   |
| SAI          | Item                                | 1908-S        | Armless swivel chair, blue | 2          | PCS                        | 190.10                  | FURNITURE              |                   | 380.20                      |               |   |

Now we will check the Document Commissions screen for this order.

It shows a type III Group Commission of 30% is due to Salesperson Peter Saddow (PS). Running the Commissions Due Summary or Commissions Due Detail report will also show when this commission is due to be paid to Peter Saddow.

| Dynamics 365 | <ul> <li>Business C</li> </ul> | entral s-or | RD101009 · Rele | cloud > Order S-ORD10100   | 9      |              |            | Er<br>Si                          | wironment<br>andbox | ~                    | Q ©             | Ę  |
|--------------|--------------------------------|-------------|-----------------|----------------------------|--------|--------------|------------|-----------------------------------|---------------------|----------------------|-----------------|----|
| × This ←     | DOCUMENTCOMMISSIO              | INS         |                 |                            |        | + 11         |            |                                   |                     |                      |                 |    |
| <i>(</i>     | Order S-                       | ORD10       | )1009           |                            |        |              |            |                                   |                     |                      |                 |    |
|              | documentcommis                 | sion        |                 |                            |        |              |            |                                   |                     |                      |                 | 74 |
|              | Document Type                  |             | Order           |                            |        | Commission B | ase        |                                   |                     |                      | 380.2           | 20 |
|              | No                             |             | S-ORD10100      | 09                         |        | Commission A | mount      |                                   |                     |                      | 114.0           | 06 |
|              | Sell-to Customer No.           |             | 50000           |                            |        | Avg. Commiss | ion %      |                                   |                     |                      | 30.0            | 00 |
|              | Sell-to Customer Name          |             | Relectoud       |                            |        |              |            |                                   |                     |                      |                 |    |
|              | Lines Man                      | age         |                 |                            |        |              |            |                                   |                     |                      |                 |    |
|              | SALESPER<br>CODE               | TYPE        | NO.             | DESCRIPTION                | MARGIN | BASE         | COMMISSION | COMMISSION<br>PERCENTAGE<br>TOTAL | BASE<br>AMOUNT      | COMMISSION<br>AMOUNT | COMMIS<br>LEVEL |    |
|              | PS                             | Item        | 1908-S          | Armless swivel chair, blue | 28.36  | 100.00       | 30.00      | 30.00                             | 380.20              | 114.06               | III. Group      |    |

#### **PROCESS PAYABLE COMMISSIONS**

At some point you need to payout commissions due to your sales staff. A convenient way to do this is to use the Commissions Due report (Detail or Summary) to understand which commissions have become due and then process/pay the commissions using the Process Payable Commissions detail report. Once this report is executed in mode Final, the commissions due to the salesperson will be set to paid.

| <br>Dynamics 3 | 65 ~    | Business Central             | Environment<br>Sandbox | ~     | Q | $\odot$ | _<br>III |          | ? | 8 |
|----------------|---------|------------------------------|------------------------|-------|---|---------|----------|----------|---|---|
| CRONU          | TELL ME | WHAT YOU WANT TO DO          |                        |       |   | 2       | $\times$ | proval > |   |   |
| Custome        | process | payable                      |                        |       |   |         |          |          |   |   |
| HEADLIN        | Go to P | ages and Tasks               |                        |       |   |         |          |          |   |   |
| Wa             | > Proc  | cess Payable Commission Deta | ail                    | Tasks | 5 |         |          |          |   |   |
| Bus            | > Proc  | cess Payable Commission Sum  | imary                  | Tasks | 5 |         |          |          |   |   |

# **PROCESS PAYABLE COMMISSION DETAIL**

Select Process Payable Commissions Detail and the Report filter screen will open. Enter the Salesperson code if you know it or use the drop-down arrow to the right. Next, select the Options fast tab. If you use a Report type value can of "Test", the commissions due will not be set to "paid". A report option of "Final" means that the commission due will be set to "paid". A report option of reprint simply reprints a previous report and has no effect on the commissions paid. The pay through date indicates that all commissions on or before that date will be marked as paid.

|    | Dynamics 365           | <ul> <li>Business Central</li> </ul> | Environment<br>Sandbox    | ç 😳 e     | s o ? 😣       |
|----|------------------------|--------------------------------------|---------------------------|-----------|---------------|
| Хн | elp us continue to imp | EDIT - PROCESS PAYABLE COM           | MISSION DETAIL            | ~         | ls 🗸          |
|    | CRONUS US              | Options                              |                           |           | opprovals V > |
|    | Customers:             |                                      |                           |           | ■ 0           |
|    | NO                     | Report Type                          | Test                      | ~         |               |
|    | 000013                 | Register No.                         |                           | 0         |               |
|    | 10000                  | Register Description                 | Commissions Paid 10/30/18 |           |               |
|    | 20000                  | Pay Through Date                     | 10/30/2018                |           | t reports     |
|    | 30000                  | Percent Type                         | Total                     | ~         | the error     |
|    | 40000                  | New Page Per Salesperson             |                           |           |               |
|    | 50000                  | Posting Date                         |                           | 810       |               |
|    |                        | Document No.                         |                           |           | v             |
|    |                        |                                      |                           |           |               |
|    |                        | Commission Ledger Er                 | ntry                      |           | 3             |
|    |                        | Where: Salesperson Code              | → is:                     | $\sim$    | Sales         |
|    |                        |                                      |                           |           | 0             |
|    |                        |                                      |                           |           | Sales         |
|    |                        |                                      | Send to Print Prev        | ew Cancel | emos          |
|    |                        |                                      |                           |           | 0             |

Notice the report on page 1 shows a commission due amount to Mary Dempsey of \$114.06 for invoice a sales invoice. If the Process Payable Commissions Detail report is run in Final mode, it should set the commissions as being paid, which can be verified by re-running the Commissions Due Detail.

|       | Dynamics 365 | ~ B                              | usiness (      | Central  | Custom      | iers       |             |             |            | Environment<br>Sandbox   |          |            | Ŷ          | ) F          | ٢ | ? | 8        |
|-------|--------------|----------------------------------|----------------|----------|-------------|------------|-------------|-------------|------------|--------------------------|----------|------------|------------|--------------|---|---|----------|
| ХН    |              |                                  |                |          |             |            |             |             |            |                          |          |            |            |              |   |   |          |
|       |              |                                  |                |          |             |            |             |             |            |                          |          |            |            |              |   |   | $\times$ |
| · · · |              |                                  |                |          |             |            |             |             |            |                          |          |            |            |              |   |   |          |
| c     |              | Payable Cor                      | nmissions Det  | ail      |             |            |             |             |            |                          |          |            | 10/30      | 2018 4:24 PM |   |   |          |
| -     |              | CRONUS USP                       | , mg.          |          |             |            |             |             |            |                          |          |            |            | ADMIN        |   |   |          |
|       |              | Report Type:<br>Filters: Postion | Test           | Regi     | ster: 0     | Commi      | ssions Paid | 10/30/18    |            |                          |          |            |            |              |   |   |          |
| -     |              | r mero. r obung                  |                | Document |             | Applies.to | Annlies.to  |             |            |                          | Line     | Total Base | Commission |              |   |   |          |
|       |              | Posting Date                     | Туре           | No. (    | ustomer No. | Doc. Type  | Doc. No.    | Entity Type | Entity No. | Description              | Amount   | Amount     | Total      | Amount       |   |   |          |
|       |              | Salesperso                       | n Code         | AH A     | nnette Hill |            |             |             |            |                          |          |            |            |              |   |   |          |
|       |              | 10/30/2018                       | Pmt.           | G02001 1 | 0000        | Invoice    | PS-         | ltem        | 1900-S     | PARIS Guest Chair, black | 964.00   | 964.00     | 1.60       | 15.42        |   |   |          |
|       |              | 10/30/2018                       | Pmt.           | G02001 1 | 0000        | Invoice    | PS-         | ltem        | 1906-S     | ATHENS Mobile Pedestal   | 2,168.00 | 2,168.00   | 1.60       | 34.69        |   |   |          |
|       |              | Total for Sale                   | sperson Code A | н        |             |            |             |             |            |                          |          | 3,132.00   |            | 50.11        |   |   |          |
|       |              | Approved                         | By             |          |             |            |             |             |            |                          |          |            |            |              |   |   |          |
|       |              | Salesperso                       | n Code         | PS F     | eter Saddow |            | -           |             |            |                          |          |            |            |              |   |   |          |
|       |              | 10/30/2018                       | Pmt.           | G02001 1 | 0000        | Invoice    | PS-         | ltem        | 1900-S     | PARIS Guest Chair, black | 964.00   | 964.00     | 10.00      | 96.40        |   |   |          |
|       |              | 10/30/2018                       | Pmt.           | G02001 1 | 0000        | Invoice    | PS-         | ltem        | 1906-S     | ATHENS Mobile Pedestal   | 2,168.00 | 2,168.00   | 10.00      | 216.80       |   |   |          |
|       |              | Total for Sale                   | sperson Code P | S        |             |            |             |             |            |                          |          | 3,132.00   |            | 313.20       |   |   |          |
| _     |              | Approved                         | By             |          |             |            |             |             |            |                          |          |            |            |              |   |   |          |
|       |              | Report Total                     |                |          |             |            | -           |             |            |                          |          | 6,264.00   |            | 363.31       |   |   |          |
|       |              |                                  |                |          |             |            |             |             |            |                          |          |            |            |              |   |   |          |
|       |              |                                  |                |          |             |            |             |             |            |                          |          |            |            |              |   |   |          |
|       |              |                                  |                |          |             |            |             |             |            |                          |          |            |            |              |   |   |          |

#### **PROCESS PAYABLE COMMISSION SUMMARY**

There is also a Process Payable Commissions Summary report which will process just like the detail report. However, it will only show the total commission paid, rather than the individual commission amounts for each item on the invoice.

| <br>Dynamics 365                                                      | ~                           | Business Central                                         | Environment<br>Sandbox    | 9 C      |         | ۲              | ? | 8 |
|-----------------------------------------------------------------------|-----------------------------|----------------------------------------------------------|---------------------------|----------|---------|----------------|---|---|
| CRONUS US                                                             | EDIT                        | - PROCESS PAYABLE COMM                                   | ISSION SUMMARY            |          | ⊿Z Ap   | provals $\vee$ | > |   |
| Customers V                                                           | Opt                         | ions                                                     |                           |          | - 1     |                |   |   |
| HEADLINE                                                              | Repo                        | rt Type                                                  | Test                      |          | ~       |                |   |   |
| Want                                                                  | Regis                       | ster No                                                  |                           |          | 0       |                |   |   |
| D .                                                                   | Desci                       | ription                                                  | Commissions Paid 10/30/18 |          | - 1     |                |   |   |
| Busin                                                                 | Pay T                       | hrough Date                                              | 10/30/2018                |          |         |                |   |   |
|                                                                       | Perce                       | ent Type                                                 | Total                     |          | ~       |                |   |   |
| ACTIONS                                                               | New                         | Page Per Salesperson                                     |                           |          | - 1     |                |   |   |
| + Sales Ouote                                                         | Posti                       | ng Date                                                  |                           |          | <b></b> |                |   |   |
| + Sales Order                                                         | Docu                        | iment No.                                                |                           |          | - 1     |                |   |   |
| Activities<br>Activities ~<br>SALES THIS MONT<br>\$3,13,<br>>See more | Cor<br><sup>Show</sup><br>W | nmission Ledger En<br>results:<br>here: Salesperson Code | try is:                   | wiew [63 | ~       |                |   |   |
| SALES INVOICES                                                        | _                           |                                                          | Send to Print Pre         | wiew Ca  | ncel    |                |   |   |

We will set the Report type to Final and the Description to "Commissions Paid 10/30/2018" and the Pay through Date to 10/30/2018. Then press the Send to  $\rightarrow$  PDF Document to run the report.

Here is the Payable Commissions Summary report showing the commission amount of \$363.31 being paid.

| <br>Dynamics 36 | 5 ~ Business       | Central   |                |                    |                           | Environment<br>Sandbox |                      | ~ & ©                             | e ©          | ? 8 |
|-----------------|--------------------|-----------|----------------|--------------------|---------------------------|------------------------|----------------------|-----------------------------------|--------------|-----|
|                 |                    |           |                |                    |                           |                        |                      |                                   |              | ×   |
|                 |                    |           |                |                    |                           |                        |                      |                                   |              |     |
|                 |                    |           |                |                    |                           |                        |                      |                                   |              |     |
|                 | Payable Com        | missions  | Summary        |                    |                           |                        |                      | 10/30/2                           | 2018 4:30 PM |     |
|                 | CRONUS USA,        | Inc.      |                |                    |                           |                        |                      |                                   | Page 1       |     |
|                 | Report Type:       | Final     |                | Register: 1        | Commissions Paid 10/30/18 |                        |                      |                                   | ADMIN        |     |
|                 | Filters: Posting I | Date:10/3 | 0/18, Open: Y  | es                 |                           |                        |                      |                                   |              |     |
|                 | Posting Date       | Туре      | Documer<br>No. | nt<br>Customer No. | Description               | Document<br>Amount     | Total Base<br>Amount | Commission<br>Percentage<br>Total | Amount       |     |
|                 | Salesperson        | Code      | АН             |                    | Annette Hill              |                        |                      |                                   |              |     |
|                 | 10/30/2018         | Pmt.      | PS-            | 10000              | Order S-ORD101008         | 3,132.00               | 3,132.00             | 1.60                              | 50.11        |     |
|                 | Total for Sales    | person Co | de AH          |                    |                           |                        | 3,132.00             |                                   | 50.11        |     |
|                 | Approved B         | У         |                |                    | _                         |                        |                      |                                   |              |     |
|                 | Salesperson        | Code      | PS             |                    | Peter Saddow              |                        |                      |                                   |              |     |
|                 | 10/30/2018         | Pmt.      | PS-            | 10000              | Order S-ORD101008         | 3,132.00               | 3,132.00             | 10.00                             | 313.20       |     |
|                 | Total for Sales    | person Co | de PS          |                    |                           |                        | 3,132.00             |                                   | 313.20       |     |
|                 | Approved B         | У         |                |                    |                           |                        |                      | -                                 |              |     |
|                 | Report Total       |           |                |                    |                           |                        | 6,264.00             |                                   | 363.31       |     |

Now let us re-run the Commissions Due Detail report and check "Show History" to see what has changed from the first time it was run. Notice that the Commissions Due column is now zeros and the Commissions Paid column has a value of \$363.31 indicating the commission was paid.

| <br>Dynamics 365   ~                     | Business (                       | Central               |                          |                                 |                      |                                   | Environment<br>Sandbox |                | ~ (                | 2 0          | ê                 | • ?             | 8   |
|------------------------------------------|----------------------------------|-----------------------|--------------------------|---------------------------------|----------------------|-----------------------------------|------------------------|----------------|--------------------|--------------|-------------------|-----------------|-----|
| Filters: Salesperson Cod                 | : AHIPS                          |                       |                          |                                 |                      |                                   |                        |                |                    |              |                   | ADMIN           | ×   |
| <u>Type Document</u><br>Salesperson Code | Posting<br><u>No. Date</u><br>AH | Entity T<br>Annette F | Entity<br>ypeNo.<br>fill | Description                     | Total Base<br>Amount | Commission<br>Percentage<br>Total | Amount                 | Amount<br>Paid | Comm.<br>Outstand. | Comm.<br>Due | Comm.<br>Possible | Period<br>Comm. |     |
| Invoice: PS-INV1032                      | 10/30/201                        | 8 Order S-0           | ORD101008                |                                 |                      |                                   |                        |                |                    |              |                   |                 | - 1 |
| Line No. 10,000                          |                                  | Item                  | 1900-S                   | PARIS Guest Chair, black        | 964.00               | 1.6                               | 15.42                  | 15.42          |                    |              |                   |                 | - 1 |
| Line No. 20,000                          |                                  | Item                  | 1906-S                   | ATHENS Mobile Pedestal          | 2,168.00             | 1.6                               | 34.69                  | 34.69          |                    |              |                   |                 | - 1 |
|                                          |                                  |                       |                          | Total For: Invoice PS-INV103215 | 3,132.00             | -                                 | 50.11                  | 50.11          | 0.00               | 0.00         | 0.00              |                 | - 1 |
|                                          |                                  |                       |                          | Total for Salesperson Code AH   | 3,132.00             | -                                 | 50.11                  | 50.11          | 0.00               | 0.00         | 0.00              |                 |     |
| Salesperson Code                         | PS                               | Peter Sac             | ldow                     |                                 |                      |                                   |                        |                |                    |              |                   |                 |     |
| Invoice: PS-INV1032                      | 5 10/30/201                      | 18 Order S-C          | ORD101008                |                                 |                      |                                   |                        |                |                    |              |                   |                 | - 1 |
| Line No. 10,000                          |                                  | Item                  | 1900-S                   | PARIS Guest Chair, black        | 964.00               | 10                                | 96.40                  | 96.40          |                    |              |                   |                 | - 1 |
| Line No. 20,000                          |                                  | Item                  | 1906-S                   | ATHENS Mobile Pedestal          | 2,168.00             | 10                                | 216.80                 | 216.80         |                    |              |                   |                 | - 1 |
|                                          |                                  |                       |                          | Total For: Invoice PS-INV103215 | 3,132.00             | -                                 | 313.20                 | 313.20         | 0.00               | 0.00         | 0.00              |                 | - 1 |
|                                          |                                  |                       |                          | Total for Salesperson Code PS   | 3,132.00             | -                                 | 313.20                 | 313.20         | 0.00               | 0.00         | 0.00              |                 | - 1 |
|                                          |                                  |                       | Report <sup>*</sup>      | Total                           | 6,264.00             | -                                 | 363.31                 | 363.31         | 0.00               | 0.00         | 0.00              |                 |     |

## **PAYABLES INTERFACE**

If the payment interface is turned on, as it is in our environment. What we will also see is an invoice has been created against the vendor that has been setup on the salesperson card.

| Bynamics 3 | 65 V Business Central Commissions Setup                  |                                   | Environment<br>Sandbox | 9 © E |
|------------|----------------------------------------------------------|-----------------------------------|------------------------|-------|
| c          | Ð                                                        | ⊘ + ∎                             |                        |       |
| Cu         | Commissions Setup                                        |                                   |                        |       |
| н          | Actions                                                  |                                   |                        |       |
| \          | Concert                                                  |                                   |                        | ^     |
| E          |                                                          |                                   |                        |       |
| L          | Defaults                                                 |                                   |                        |       |
|            | NEW ENTITY DEFAULTS                                      | PAYABLES                          |                        |       |
| A.         | Salesperson Commissionable                               | Payables Interface Active         |                        |       |
| Ac<br>SA   | Item Commissionable                                      | Commissions Payable Template Name | DEFAULT                | <br>  |
| 9          | Default Item Commission %                                | 0.00 Default Expense Account 6    | 0700                   | ~     |
|            | Default Percent Type · · · · · · Total                   | ~                                 |                        |       |
|            | Default Expiration Days                                  | 0                                 |                        |       |
|            |                                                          |                                   |                        |       |
| Uynamics 3 | 65 -> Business Central Salespersons -> AH - Annette Hill |                                   | Environment<br>Sandbox | 9 © ₽ |
| ← ←        | SALESPERSON/PURCHASER CARD                               | (2) + ii                          |                        |       |
|            | AH · Annette Hill                                        | $\bigcirc$                        |                        |       |
|            |                                                          |                                   |                        |       |
|            | Process Actions Navigate Less options                    |                                   |                        | * ن   |
|            | General                                                  |                                   |                        |       |
|            | Invoicing >                                              |                                   |                        |       |
|            |                                                          |                                   |                        |       |
|            | Commission Payments                                      |                                   |                        |       |
|            | Vendor ID V00020                                         | Commission Expense Account        | 60700                  | ~     |

If we open the Vendor card for Vendor V00020 and open the Vendor Ledger entries, we will see an invoice for \$50.11 (the total commission amount that was set to paid to Annette Hill)

|       | Dynam         | ics 365      | ~ Bu          | usiness Ce     | entral         | Vendors > V00   | 020 · Annette Hil          | I                 |                     |                      |     |
|-------|---------------|--------------|---------------|----------------|----------------|-----------------|----------------------------|-------------------|---------------------|----------------------|-----|
| ХН    | elp us contin | $\leftarrow$ | VENDOR CA     | ARD            |                |                 |                            |                   | (2) +               | Û                    |     |
| 0     |               |              |               | <u> </u>       | Ann            | otto U          | :11                        |                   | $\bigcirc$          |                      |     |
| V     | /endors:      |              | V 0 0 V       | 020            | AIIII          |                 | 111                        |                   |                     |                      |     |
|       | NO.           |              | Process       | Report         | Reques         | st Approval     | New Docume                 | ent Act           | ions Navigat        | e Less options       |     |
| 1     | 000013        |              | General       |                |                |                 |                            |                   |                     | Show le              | :ss |
|       | 10000         |              | No.           |                | V00020         | )               |                            | Balance Due (\$)  |                     | 50.1                 | 1   |
| -     | 20000         |              | Name          |                | Annette        | e Hill          |                            | Document Send     | ling Pr             | ~                    | ~   |
|       | 40000         |              | Blocked ·     |                |                |                 | $\sim$                     | Search Name       | ANNE                | TTE HILL             |     |
|       | 50000         |              | Privacy Bloo  | cked · · · · · |                |                 |                            | IC Partner Code   |                     | ~                    |     |
| _     |               |              |               |                |                |                 |                            |                   |                     |                      |     |
|       | Dynam         | ics 365      | ~ B           | usiness C      | entral         | Vendors > V0    | 0020 · Annette H           | ill > V00020 · Ar | nnette Hill         |                      |     |
| ХН    | elp (         | $\leftarrow$ | V00020 · Al   | NNETTE HILL    |                |                 |                            |                   |                     |                      |     |
| -     | R             |              | Ven           | dor I          | eda            | er Ent          | ries                       |                   |                     |                      |     |
| V<br> | /er           |              | V CTT         |                | leag           |                 | 1100                       |                   |                     |                      |     |
|       | NO            |              | 🔎 Sear        | ch 🐺 I         | Edit List      | Process         | 🛯 Open in Ex               | cel Ac            | tions Naviga        | te Less options      |     |
| -     | 00            |              | POSTI<br>DATE | NG             | DOCUME<br>TYPE | DOCUMENT<br>NO. | EXTERNAL<br>DOCUMEN<br>NO. | VENDOR NO.        | REMAINING<br>AMOUNT | MESSAGE TO RECIPIENT |     |
|       | 20            |              | 10/30,        | /2018 :        | Invoice        | CMS-1000        | AH 2                       | V00020            | -50.11              |                      |     |
|       | 30            |              | 10/30         | /2018          | Payment        | 108212          | 123541                     | V00020            | 0.00                |                      |     |
|       | 10            |              | 10/30         | /2018          | INVOICE        | 108212          | 123541                     | V00020            | 0.00                |                      |     |

Now, if we run Suggest Vendor Payments from the Payment Journal our invoice to Annette Hill (V00020) will appear.

| Dynamio       | cs 365 ~                | Business Central | Environment<br>Sandbox |            |        | ~ | Q | $\odot$ | Đ  | ۲    | ?       |    |
|---------------|-------------------------|------------------|------------------------|------------|--------|---|---|---------|----|------|---------|----|
| EDIT - SUG    | SEST VENDOR F           | AYMENTS          |                        |            |        |   |   |         |    |      | ,≓<br>∠ | I  |
| Options       |                         |                  |                        |            |        |   |   |         |    | Shov | v more  | I  |
| FIND PAYM     | ENTS                    |                  |                        |            |        |   |   |         |    |      |         | I  |
| Last Payme    | nt Date                 |                  | 12/30/20               | 18         |        |   |   |         |    |      |         | I. |
| SUMMARIZ      | ERESULTS                |                  |                        |            |        |   |   |         |    |      |         | I  |
| Summarize     | per Vendor              |                  |                        |            |        |   |   |         |    |      |         | in |
| FILL IN JOU   | RNAL LINES              |                  |                        |            |        |   |   |         |    |      |         | I  |
| Posting Dat   | e · · · · · · · · · · · |                  | 12/30/20               | 12/30/2018 |        |   |   |         |    |      |         |    |
| Starting Do   | cument No.              |                  | G04001                 |            |        |   |   |         |    |      |         | C  |
|               |                         |                  |                        |            |        |   |   |         |    |      |         | I  |
| Vendor        |                         |                  |                        |            |        |   |   |         |    |      |         | 'n |
| Show results: |                         |                  |                        |            |        |   |   |         |    |      |         |    |
| Where:        | No.                     |                  | ~                      | is:        | V00020 |   |   |         |    |      | $\sim$  | те |
| And:          | Payment Met             | hod Code         | ~                      | is:        |        |   |   |         |    |      | $\sim$  | 0  |
|               | -                       |                  |                        |            |        |   |   |         |    |      |         |    |
|               |                         |                  |                        |            |        |   |   |         |    |      |         | I. |
|               |                         |                  |                        |            |        |   |   |         |    |      |         |    |
|               |                         |                  |                        |            |        |   |   |         | OK | Can  | icel    |    |

|   | Dyn          | amics 365       | ~     | Busines        | s Central                 | Vendors >     | CASH-Cash rec              | eipts and pay   | vments Sar  | ronment<br>idbox |        | ~                       | Q           | ٢     | Ę        | ۲   |
|---|--------------|-----------------|-------|----------------|---------------------------|---------------|----------------------------|-----------------|-------------|------------------|--------|-------------------------|-------------|-------|----------|-----|
| × | $\leftarrow$ | PAYMENTJOU      | IRNAI | _5             |                           |               |                            |                 |             |                  |        |                         |             |       |          |     |
|   |              | CASH            | -(    | Cash           | ash receipts and payments |               |                            |                 |             |                  |        |                         |             |       |          |     |
|   |              | Batch Name CASH |       |                |                           |               |                            |                 |             |                  |        |                         |             |       |          |     |
|   |              | Manage          | Pro   | cess Bar       | nk Prepar                 | e A           | ctions N                   | avigate         | Less option | 5                |        |                         |             |       | (        | D 🔎 |
|   |              | POSTING<br>DATE |       | DOCUME<br>DATE | DOCUME<br>TYPE            | DOCUME<br>NO. | EXTERNAL<br>DOCUMEN<br>NO. | ACCOUNT<br>TYPE | ACCOUNT     | 10.              | AMOUNT | RECIPI<br>BANK<br>ACCOU | IENT<br>JNT | DESC  | RIPTION  |     |
|   |              | 12/30/2018      | ÷     | 12/30/2018     | Payment                   | G04001        |                            | Vendor          | V00020      |                  | 50.11  |                         |             | Annet | tte Hill |     |

We can now initiate payment to Annette for her commissions by any of the forms of payment you have setup in Dynamics 365 Business Central (Cash, check, ach, eft, etc.)